## Регистрация в SCIENCE INDEX

1. Необходимо зарегистрироваться на платформе eLibrary (на главной странице), авторизоваться в данной системе

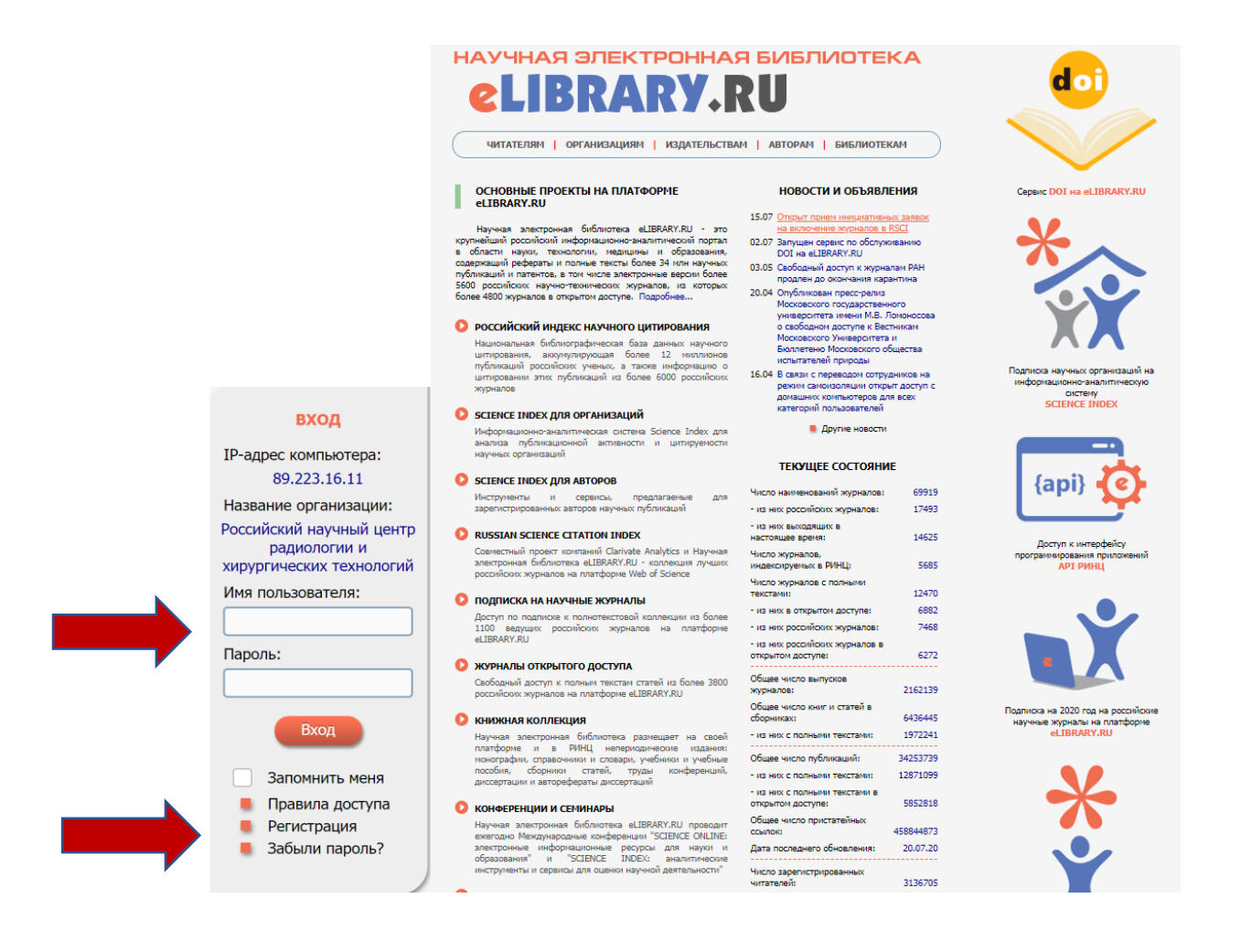

2. Войти под своими персональными данными в регистрационную анкету и отметить «зарегистрировать меня как автор в системе Science Index», при этом необходимо заполнить все пустые графы.

| 1                                                                                                    | PET                                                                                                    | ИСТРАЦИОННАЯ АНКЕТА                                                                                                    | российский индекс<br>научного цитирования<br>Science Index                                                                                                    |
|----------------------------------------------------------------------------------------------------|----------------------------------------------------------------------------------------------------|----------------------------------------------------------------------------------------------------|----------------------------------------------------------------------------------------------------|
|                                                                                                    | Регистрация пользователя является не<br>текстам публикаций, размещенных на плат<br>пользователи получают возможность создава<br>историю поисковых запросов и т.д.<br>Фамилия:*<br>Пол:*<br>Пол:*<br>Фата р<br>Организация:*                                                                                                    | обходимым условием для получения доступа к полным<br>форме eLIBRARY.RU. Кроме того, зарегистрированные<br>ть персональные подборки журналов, статей, сохранять<br>Отчество:*<br>ождения:*<br>• • • • •                                                                                                    | инструменты Coxpaнить изменения Bexog без сохранения Bexog без сохранения BeoGranosneние доступа, если BeoGranosaneние доступа, если ранее и забыли имя пользователя или пароль Tpasuna заполнения Determan имный занеты |
|                                                                                                    | Российский научный центр радиологии и хирургических технологий // Выбрать Выбрать // Подразделение организации:* 🕢                                                                                                    |                                                                                                    |                                                                                                    |
| поиск                                                                                                    | Должность:* 📀                                                                                                    | <i>А</i>                                                                                                    |                                                                                                    |
| ВХОД<br>IP-адрес компьютера:<br>99.223.16.11<br>Название организации:<br>Росрайдологии и<br>хирургических технологий<br>Имя пользователя:<br>Пароль:<br>Вход<br>Запомнить меня<br>Правила доступа<br>Регистрация<br>Забыли пароль? | Город:* •<br>Санкт-Петербург<br>Имя пользователя:* •<br>Е-mail:* •<br>Если Вы являетесь автором науу-<br>зарегистрироваться в системе SCIENCE IND<br>Ваших научных публикациях в PИНЦ, отпр<br>систему "Электронная редакция", привлекать<br>редактора или перевоцчика. Для регистрановаться в системе !<br>INDEX и вяляется обязательным условием<br>электронной библиютеке eLIBRARY.RU | Страна:*<br>Российская Федерация Пароль:* Спароль:* Спароль:* Сосийская Федерация Спароль:* Сосийская Федерация Сосийская Федерация Сосийская Сосийская Федерация Сосийская Сосийская Сосийская Сосийская Сосийская Сосийская Сосийская Сосийская Сосийская Сосийская Сосийская Сосийская Сосийская Сосийская Сосийская Сосийская Сосийская Сосийская Сосийская Сосийская Сосийская Сосийская Сосийская Сосийская Сосийская Сосийская Сосий |                                                                                                    |
| НАВИГАТОР                                                                                                    | <ul> <li>зарегистрировать меня как автора в оп<br/>- нажимая на кнопку "Сохранить", я под<br/>сайтом elibrary.ru и Политикой конфиде<br/>персональных данных.</li> </ul>                                                                                                    | истеме Science Index*<br>птеерждаю, что ознакомлен с Правилами пользования<br>нциальности, и даю согласие на обработку моих                                                                                                    |                                                                                                    |

После внесения всех данных, нажмите кнопку «Сохранить».

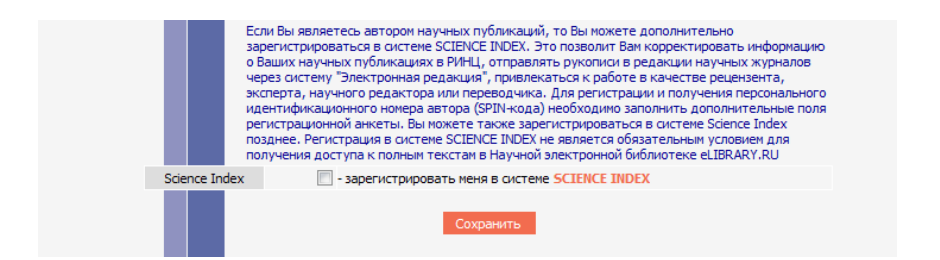

3. После входа в Научную электронную библиотеку eLibrary под своим именем, вы будете также видеть свой индивидуальный SPIN-код автора, который генерируется автоматически при регистрации в SCIENCE INDEX.

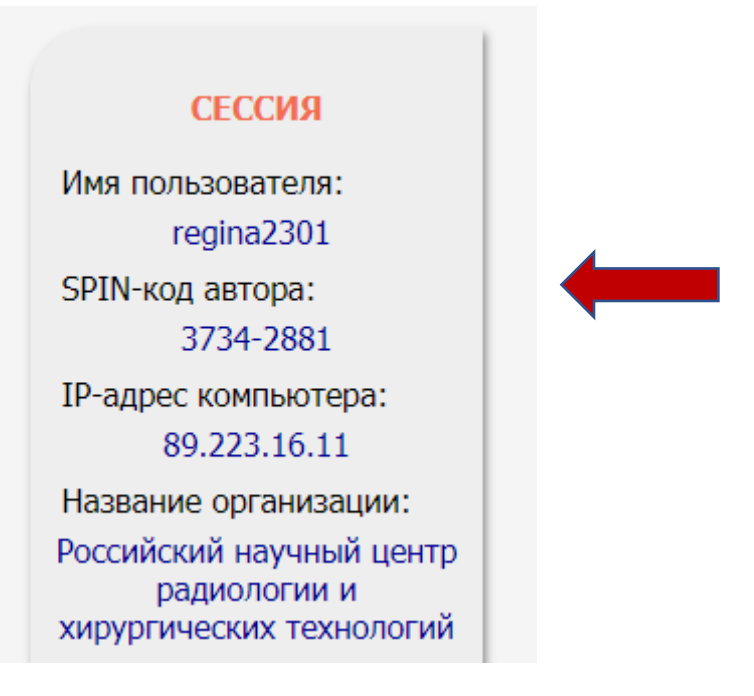

4. Подробное описание регистрации на сайте eLibrary, в разделе SCIENCE INDEX для авторов, сотрудниками научной электронной библиотеки подготовлена видеоинструкция, как зарегистрироваться и работать со списком своих публикаций и цитирований в РИНЦ.